# Accepting Terms and Conditions in SOLAR

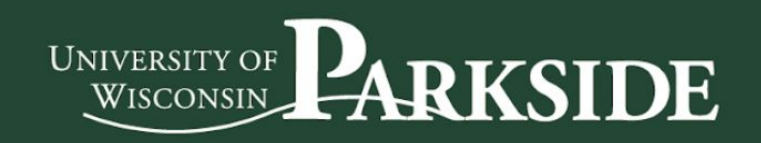

## **University Requirement**

## Each semester, before registering for classes, each student is required to accept *Terms and Conditions* in SOLAR

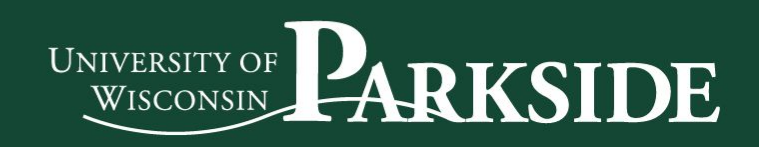

## **University Requirement**

## Each semester, before registering for classes, each student is required to accept *Terms and Conditions* in SOLAR

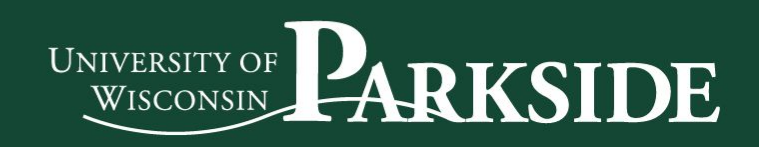

### How to accept Terms and Conditions in SOLAR

- 1. Login to SOLAR
- 2. Click *Terms and Conditions* (in the To Do List section of SOLAR)
- 3. Read through the Terms and Conditions, click Accept, click Save, click Next
- 4. Indicate your marital status, click Submit, click Next
- 5. Click Finish

After you click Finish, your Terms and Conditions hold will instantly be removed from your SOLAR account

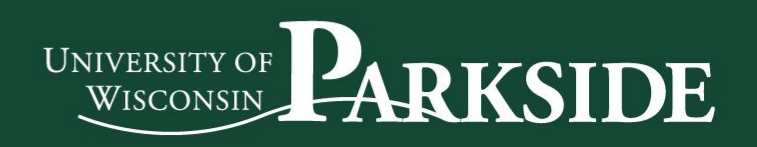

#### 1. Login to SOLAR

|                               |                       |           |                  | LOGINS CONTACT US | CALENDAR COVID-19 ESPAÑOL | APPLY NOW GIVING |
|-------------------------------|-----------------------|-----------|------------------|-------------------|---------------------------|------------------|
| UNIVERSITY OF <b>PARKSIDE</b> |                       |           |                  |                   | Search Peo                | ple & Site Q     |
|                               | CAMPUS LIFE           | ACADEMICS | ADMISSIONS + AID | ATHLETICS + ARTS  | ALUMNI + PARTNERS         | ABOUT US         |
|                               | Home > Logins & Tools |           |                  |                   | 8                         | 🏶 Translate 🛛 📽  |

►

#### LOGINS AND TOOLS

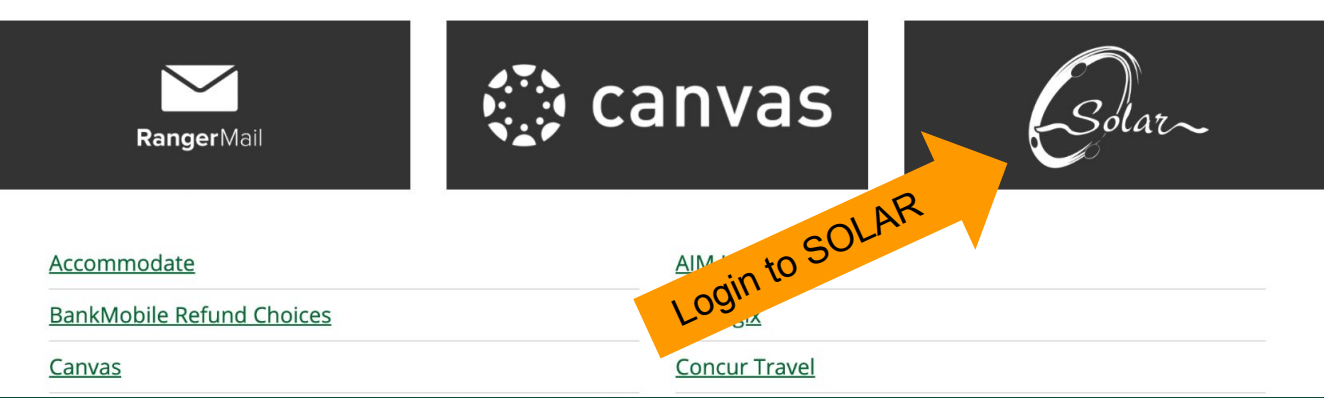

#### 2. Click *Terms and Conditions* (in the To Do List section of SOLAR)

| 1 101                             |                               |                                                |                                |                                                          |
|-----------------------------------|-------------------------------|------------------------------------------------|--------------------------------|----------------------------------------------------------|
| Esolar-                           |                               |                                                |                                | Home   Add to Favorites   Sign Out                       |
| Favorites Main Menu               |                               |                                                |                                |                                                          |
| My Page Student Center            |                               |                                                |                                |                                                          |
|                                   |                               |                                                |                                | Personalize Content I avout ? Help                       |
|                                   |                               |                                                |                                | Personalize <u>Content</u>   <u>Layout</u> · <u>Heip</u> |
| Search:                           | Student Center                |                                                |                                | U U U                                                    |
| <b>I</b>                          |                               |                                                |                                |                                                          |
| My Favorites     UWP Applications | Ranger Bear's Student Center  |                                                |                                |                                                          |
| D Self Service                    | ✓ Academics                   |                                                |                                |                                                          |
|                                   |                               |                                                |                                |                                                          |
|                                   | 1                             | This Week's Schedule                           | Search for Classes             |                                                          |
|                                   | <u>Search</u><br><u>Plan</u>  | <u>Class</u> <u>Schedule</u>                   |                                |                                                          |
|                                   | My Academics<br>Add a Class   | PSYC 101-001 12:22PM<br>LEC (1648) MOL N L 105 | * Holds                        |                                                          |
|                                   | Admin. Texting Optin/Optout   | MOLINE 100                                     |                                |                                                          |
|                                   |                               |                                                | Perintentian Hald              |                                                          |
|                                   |                               |                                                | Registration Hold              |                                                          |
|                                   | other academic 🗘 📎            |                                                | registration nois              |                                                          |
|                                   |                               |                                                | Details N                      |                                                          |
|                                   |                               |                                                |                                |                                                          |
|                                   | ✓ Finances                    |                                                | ▼ To Do List                   |                                                          |
|                                   |                               |                                                |                                |                                                          |
|                                   | My Account                    |                                                |                                |                                                          |
|                                   | Account Inquiry               |                                                |                                |                                                          |
|                                   | Purchase Parking Permit       | Click Torms and Conditions                     | Terms and Conditions           |                                                          |
|                                   | Financial Aid                 |                                                | Terms and Conditions           |                                                          |
|                                   | View Financial Aid            |                                                |                                |                                                          |
|                                   | Accept/Decline Awards         |                                                | More ►                         |                                                          |
|                                   | Saustactory Academic Progress |                                                |                                |                                                          |
|                                   |                               |                                                | <ul> <li>Milestones</li> </ul> |                                                          |
|                                   | other financial \$            |                                                |                                |                                                          |
|                                   |                               |                                                | No Milestones                  |                                                          |
|                                   |                               |                                                | - Enrollment Dates             |                                                          |
|                                   |                               |                                                | Enrollment Dates               |                                                          |
|                                   | T Personal Information        |                                                |                                |                                                          |
|                                   |                               |                                                | Open Enrollment Dates          |                                                          |
|                                   |                               | Contact Information                            | x Advisor                      |                                                          |

#### 3. Read through the Terms and Conditions, click Accept, click Save, click Next

|                                                                                                    | Home   Add to Favorites   Sign Out                                                                                                   |                                                                                                    | Home   Add to Favorites   Sign Out                |
|----------------------------------------------------------------------------------------------------|----------------------------------------------------------------------------------------------------|----------------------------------------------------------------------------------------------------|---------------------------------------------------|
| Terms and Conditions                                                                                                    | <previous exit<="" next▶="" th=""><th>Terms and Conditions</th><th><previous exit<="" next="" th="" ►=""></previous></th></previous> | Terms and Conditions                                                                                                    | <previous exit<="" next="" th="" ►=""></previous> |
| Ranger Bear Student                                                                                                    |                                                                                                    | 6. Lettaut, it i tail to make any payment when oue, Uvv-ranside may declare the entire basince of any amounts owed (including principal, interest, late charges and collection fees) to be due and payable within 15 days after olivion one written onclare of such default 11 fail to make the namenen that is due within that same 15 day and or or or or other that is due within that same 15 days after or other than the name the name and that is due within that same 15 days and the order of the name that is due within that same 15 days after order of the name that is due within that same 15 days after order of the name that after order order or the name that the name that that the name that the name that the name that               | ~                                                 |
| UNIVERSITY OF WISCONSIN-PARKSIDE EDUCATIONAL<br>SERVICES PAYMENT PLAN AND CREDIT AGREEMENT<br>By agreeing to the terms and condition, I am entering into this                                                                                                    |                                                                                                    | <ol> <li>Authorization. Lauthorize UW-Parkside and their respective agents and contractors to contact me regarding my<br/>loan(s) request(s), including responsent of my load(s), at the current or any future number that I provide for my<br/>cellular phone or other wireless device using automated telephone dialing equipment or artificial or pre-recorded<br/>voice or test messages.</li> <li><u>Chanege to Terms</u>, UW-Parkside has the right to unilaterally make changes affecting the future terms of my<br/>account, including finance charges to be imposed, by mailing to me at my last known address notice of any such<br/>changes prior to their effective dates. Any such changes will only apply to future extensions of credit.</li> <li><u>Prepayment</u>, I may pay the remaining balance on my account or more than the minimum payment at any time to</li> </ol>                                                                                                    | Cicthet                                           |
| Agreement, which will become effective on the date and time I agree<br>to the terms and conditions of this credit agreement ("LOAN").<br>Click Accept and Save and then click Next to go to the next step.                                                                                                    |                                                                                                    | <ol> <li>Term of Agreement, This Agreement is effective as of the date signed below and will continue to be in effect<br/>throughout my time of study at UW-Parkside.</li> <li><u>Changes to Contact Information</u>. I agree to inform the school of any change in my name, address, telephone<br/>number, or Social Security number in a timely manner.</li> </ol>                                                                                                    | Ci                                                |
| I would like to enroll in and attend classes at the University of Wisconsin-Parkside.<br>At its discretion, UW-Parkside would like to provide certain educational services to me, including, but not limited to classes<br>and coursework, books, parking, housing, and meal plans, student health free, drop fees, and fraiscellaneous fees.<br>In order to attend classes at UW-Parkside, UW-Parkside requires that I pay in full the amount of any fees, tution, books,<br>parking, housing and meal plans costs, student health frees, drop fees, and other micellaneous charges incurred in<br>connection with my attendance at UW-Parkside, on the dates indicated by UW-Parkside for each semester (each such<br>due date, a "Fee Due Date").<br>UW-Parkside will provide me with access to an on-line "SOLAR" account. Through my "SOLAR" account, among other<br>things, I will be able to register for classes, access my grades and class schedule, view billing information, including<br>amounts swed by me to UW-Parkside and the Fee Due Date for such amounts, and werk bestatus of any financial aid 1<br>may be entitled to receive. |                                                                                                    | <ol> <li><u>Waiver of Notices, etc.</u> I hereby expressly and severally waive by myself as the debtor, demand of payment, finder of dishoro, notices of non-apprent, and all other notices except those required by law, and if urther agree that this agreement is convolved by the holding of Board of Regetts of the University of the University of the Univer</li></ol> |                                                   |
| Pariside recognizes that students, including myself, may not make such payments in full on the relevant Fee Due Dates<br>for each sensetzer. At its discretion and if certain requirements are met, UV-Pariside would like to extend credit to me to<br>allow me to pay certain past due amounts pursuant to an installment payment plan as detailed below (the "Payment<br>Plan"). Tees, tuition, books, parking, room, and meal plan costs are eligible for placement on the Payment Plan.<br>The Payment Plan Nees, tuition, books, parking, room, and meal plan costs are eligible for placement on the Payment Plan.<br>The Payment Plan Nee will be assessed on all amounts placed on the Installment Payment Plan. However, interest or other<br>finance charges will not be assessed on any amounts placed on the Installment Payment Plan. However, interest or other<br>installment payment becomes past due.                                                                                                    |                                                                                                    | Date<br>(b) Click Save                                                                                                    |                                                   |
| I am being asked to sign runs Agreement now so tract, in the eVent that I am Unable to pay the entries balando of Hels,<br>tution, books, parking, room, and meel plants by the Fee Duo Date or enter into a Payment Plant or any fall or spring<br>semester, UW-Parkside will charge me a Late Payment Fee of \$6.25 per credit, not to exceed \$75.00.<br>The consequences of failure to pay amounts owed by the relevant Fee Duo Dates are outlined in the provisions below.<br>TERMS OF AGREEMENT<br>In consideration of the extension of credit to me, from time to time, by the Board of Regents of the University of Wisconsin<br>Svietm. on behalf of UM-Parkside. I herem vacknowleden and careen as follows:                                                                                                    |                                                                                                    |                                                                                                    |                                                   |
| Carcent                                                                                                    |                                                                                                    |                                                                                                    |                                                   |

#### 4. Indicate your marital status, click Submit, click Next

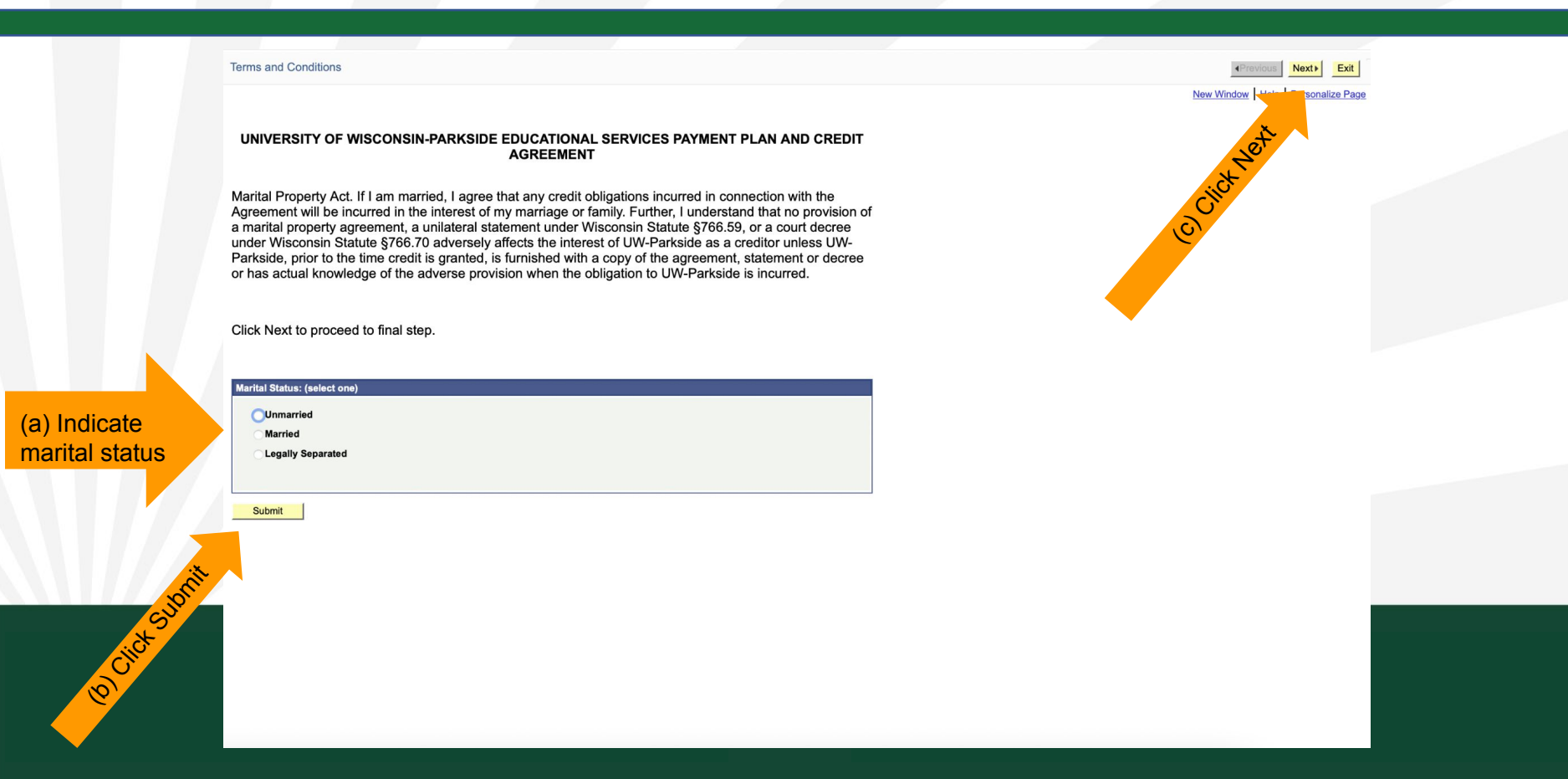

#### 5. Click Finish

|              | Terms and Conditions                                                                                                    | Previous     Next     Exit |
|--------------|----------------------------------------------------------------------------------------------------|----------------------------|
|              | Ranger Bear Student UNIVERSITY OF WISCONSIN-PARKSIDE EDUCATIONAL SERVICES                                                                          |                            |
|              | PAYMENT PLAN AND CREDIT AGREEMENT<br>Click finish to finalize the Terms and Conditions process. This will take you back to<br>your Student Center. |                            |
| Click Finish | Finish                                                                                                    |                            |
|              |                                                                                                    |                            |

After you click Finish, your Terms and Conditions hold will instantly be removed from your SOLAR account

### How to accept Terms and Conditions in SOLAR

- 1. Login to SOLAR
- 2. Click *Terms and Conditions* (in the To Do List section of SOLAR)
- 3. Read through the Terms and Conditions, click Accept, click Save, click Next
- 4. Indicate your marital status, click Submit, click Next
- 5. Click Finish

After you click Finish, your Terms and Conditions hold will instantly be removed from your SOLAR account

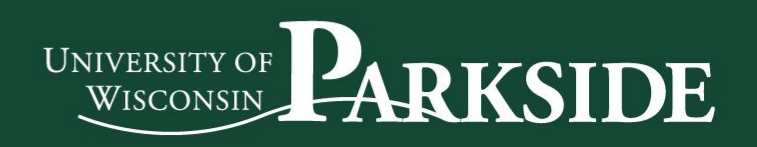

# Accepting Terms and Conditions in SOLAR

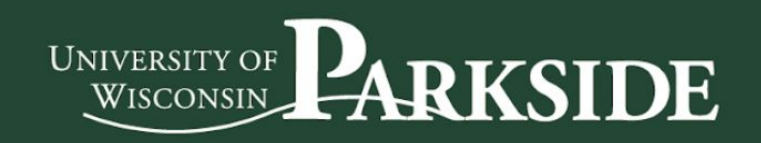